# Information Technology Services Office

2021 Student Orientation

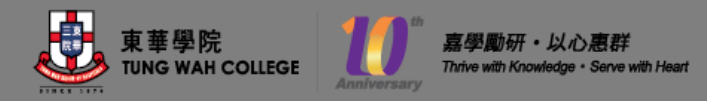

# Important Message

# Computer Account

- Computer account is the basis for all IT facilities and web systems in Tung Wah College
- Users must comply with Acceptable Use Policy
  - https://www.twc.edu.hk/itso
  - About ITSO -> Policies, Forms and Procedures
- <u>**Do not**</u> share password with <u>**anyone**</u> or write down your password in email
- <u>Change</u> password regularly
  - https://twcweb.twc.edu.hk/changepass

# Password Issues

- Account Lockout
  - your account will be locked after 5 failure attempts to enter a correct password. The lockout time is 30 minutes.
- Change Password
  - Go to TWC website -> Current Students -> Information Technology -> TWC Online Password Management System

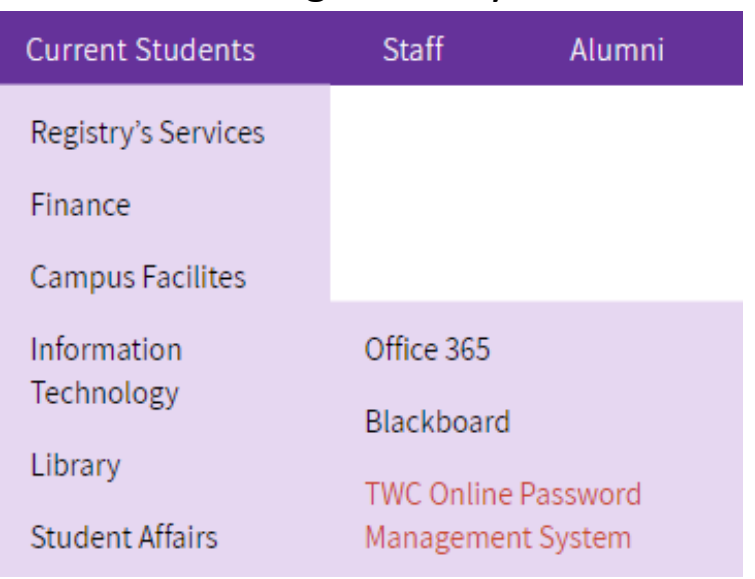

- Lost Password
  - Please contact ITSO at <u>itso@twc.edu.hk</u>

# Multifactor Authentication

- Enhance the protection of your Microsoft Office 365 account even if the password is compromised
- Detail setup guide will be provided and can be found in TWC website
  - https://www.twc.edu.hk/itso
  - Help & Support -> Multifactor Authentication

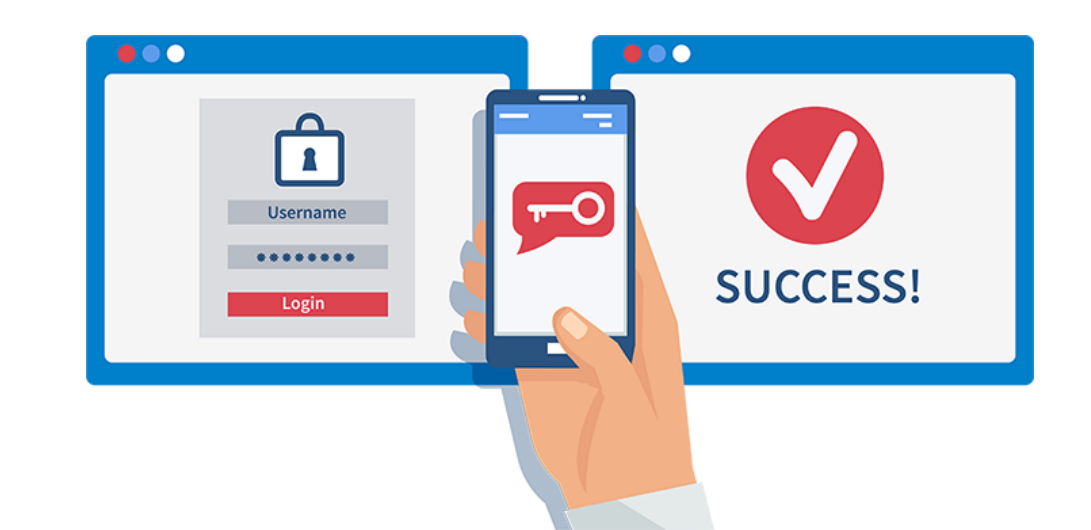

# Email Communication

- Email is the **only official channel** of communication in TWC
- **Do** check your email everyday
- Use student email for all College related communication
- **Do NOT** use your personal email
- Many important information which affect your College life there
- Beware of phishing email

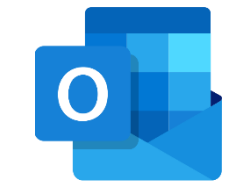

*Microsoft Outlook* is the only supported client for Windows, MacOS, IOS, IPadOS and Android Update mobile and personal email in PowerCampus

- Please help to update your mobile and personal email address in PowerCampus
  - Login <u>http://selfservice.twc.edu.hk</u>
  - Go to My Profile -> Personal Information
  - Update your personal information particularly your mobile and personal email address.
- This will be useful for various activities in the College in your study life.

### Get the Latest News and Information from TWC Website

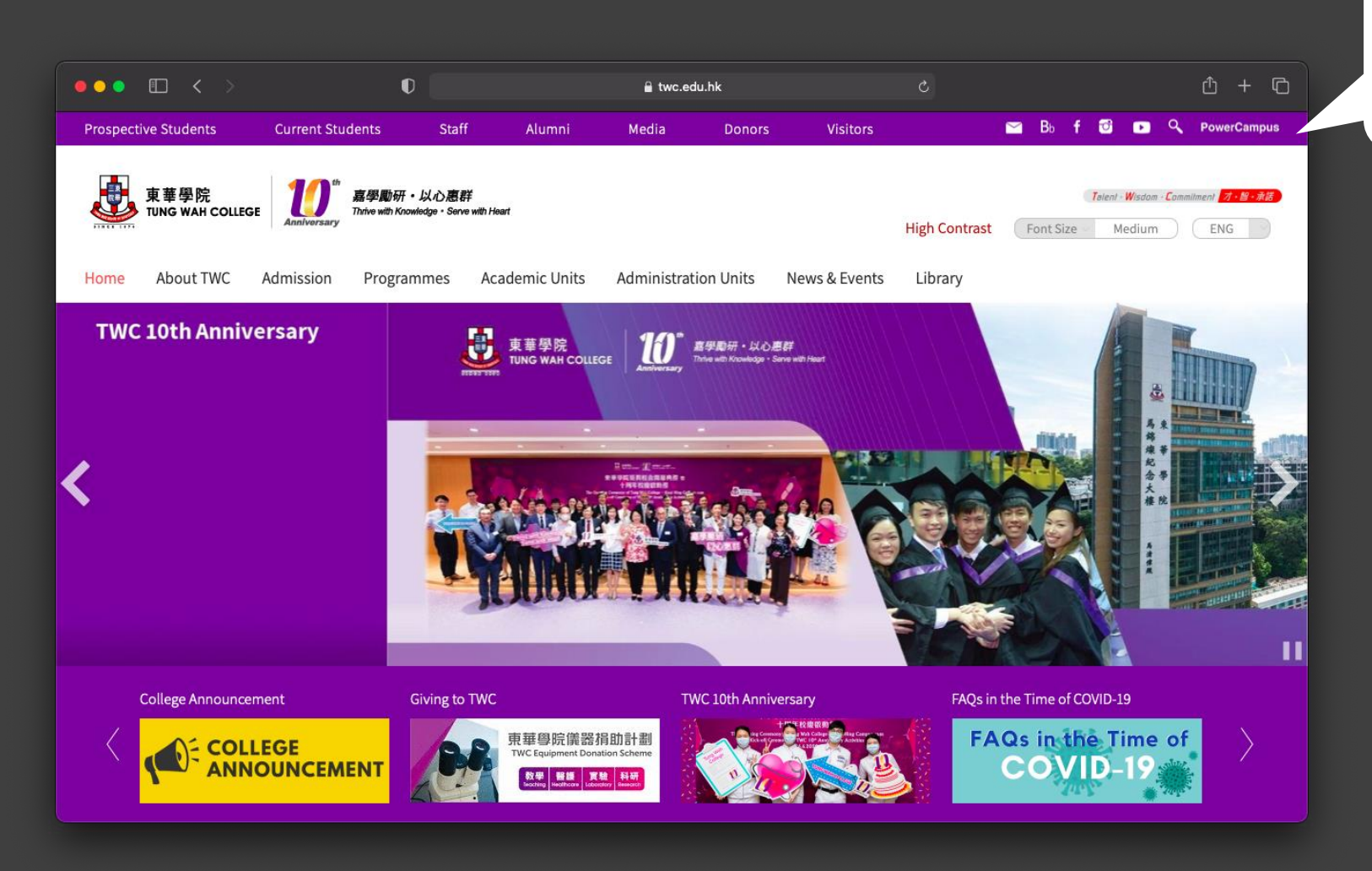

📉 Bb f 🔂 💽 🔍 PowerCampus

Three common used systems can be accessed via the shortcut here:

- Outlook webmail
- Blackboard Learn
- PowerCampus

# Learning Management System

# Blackboard Learn

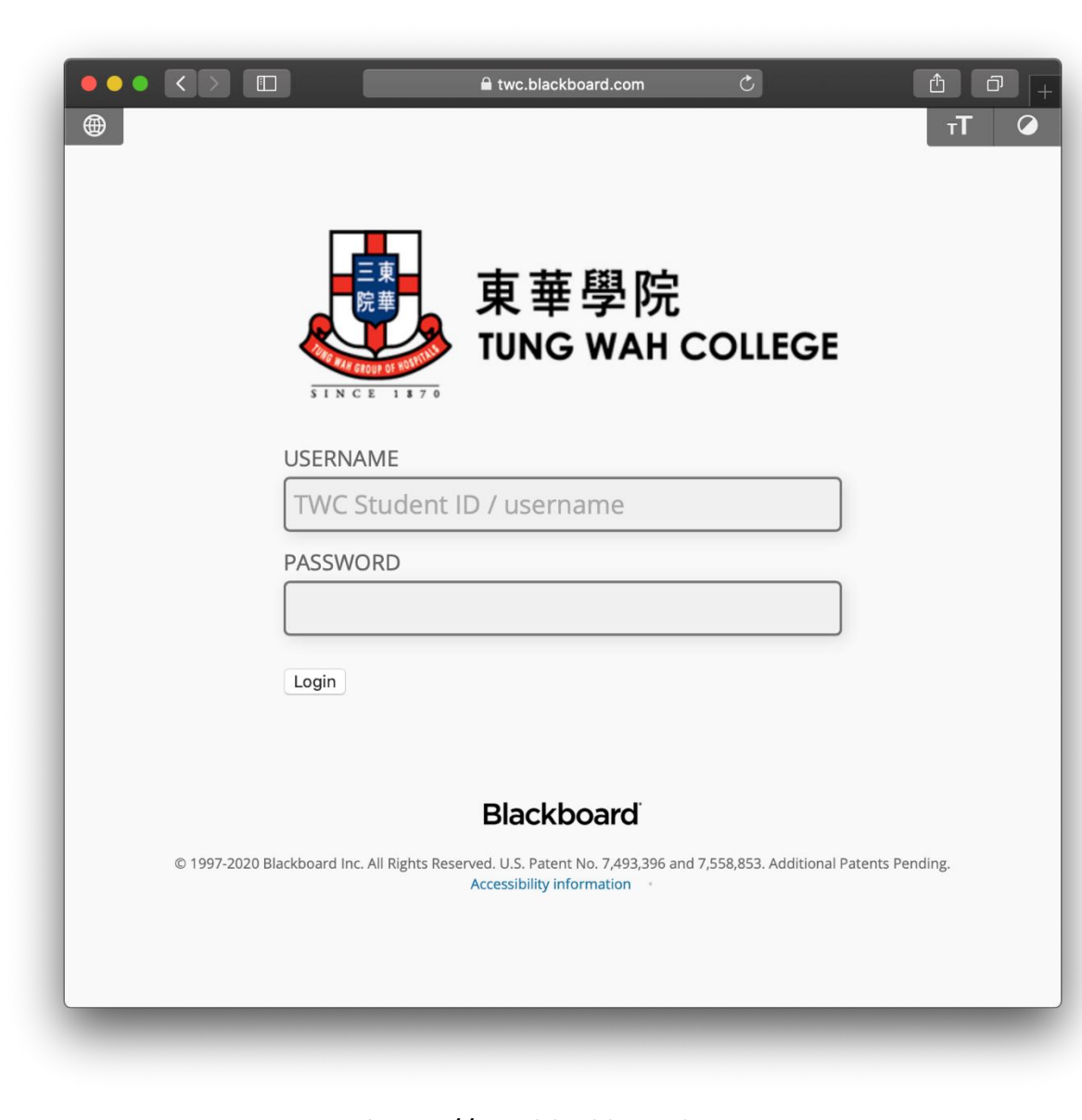

https://twc.blackboard.com

#### User Interface

| • |                                              |                  |                                                 | 🔒 twc.blackboard.                                                                                                    | com                          |                                                                      | Ċ                                                                                                    |                                    |                          | Ċ                          | D                 | +  |
|---|----------------------------------------------|------------------|-------------------------------------------------|----------------------------------------------------------------------------------------------------|------------------------------|----------------------------------------------------------------------|----------------------------------------------------------------------------------------------------|------------------------------------|--------------------------|----------------------------|-------------------|----|
| 8 | 東華學院<br>TUNG WAH COLLER                      | GE               |                                                 | My                                                                                                    | Institution                  | Courses                                                              | Community                                                                                              | Content Colle                      | Lewis C                  | HEUNG 31                   | <b>▼</b><br>\dmin | ወ  |
| r | My Institution                               | Notifications Da | shboard                                         |                                                                                                    |                              |                                                                      |                                                                                                    |                                    |                          |                            |                   |    |
| А | dd Module                                    |                  |                                                 |                                                                                                    |                              |                                                                      |                                                                                                    |                                    | Per                      | rsonalize Pa               | ge                | ή. |
|   | Tools                                        |                  | T My Annou                                      | ncements                                                                                                    |                              | The My Courses                                                       | 5                                                                                                    |                                    |                          |                            |                   |    |
|   | Announcemer<br>Calendar<br>Tasks             | nts              | No Instit<br>No Course o                        | ution Announcements have been posted in the last 7 or<br>r Organization Announcements have been posted in t<br>days.<br>more announc | days.<br>he last 7<br>ements | <ul> <li>2019-20-2</li> <li>2019-20-3</li> <li>Courses v</li> </ul>  | vhere you are: In                                                                                      | structor                           |                          |                            |                   |    |
|   | TWC Library                                  |                  | 👻 My Organi                                     | zations                                                                                                    |                              | [2019/20-3                                                           | 3] ENG3006-L03 A<br>3] SAO0005 Onlin                                                                   | dvanced English                    | <b>Writing</b>           | <b>Skills</b><br>urrently  |                   |    |
|   | Search News<br>TWC Exam Pap<br>Road to IELTS | per Database     | Organization:<br>SU Election (<br>Organization: | s where you are: Leader<br>Committee<br>s where you are: Participant                                                                 |                              | available)<br>[2019/20-3<br>(not currer<br>[2019/20-3<br>(not currer | <ul> <li>3] SAO0005 Onlin<br/>tily available)</li> <li>3] SAO0005 Onlin<br/>tily available)</li> </ul> | e College Semin<br>e College Semin | ıar 08/07/<br>ıar 15/07/ | '2020 (Wed)<br>/2020 (Wed) |                   |    |
|   | Portfolios                                   | eip              | Library                                         | Technology services office                                                                                                    |                              | [ <b>2019/20-</b> 3<br>currently a                                   | 3] SAO0005 Onlin<br>vailable)                                                                          | e College Semin                    | ar 17/07/                | ' <b>2020 (Fri)</b> (r     | iot               |    |
|   | Goals<br>Enterprise Sur                      | rveys            | Townload                                        | Blackboard's Student App Today                                                                                                    |                              | <b>[2019/20-</b> 3<br>(not curren                                    | 3] SAO0005 Onlin<br>htly available)                                                                    | e College Semin                    | ar 22/07/                | '2020 (Wed)                |                   |    |
|   | Application Au                               | uthorization     | <b>E</b>                                        | Access grades, course content, and more from<br>Blackboard app on your mobile device. Availa<br>iOS and Android.                     | n the<br>ble on              | [2019/20-3<br>currently a<br>▶ 2018-19-3                             | <b>3] SAO0005 Onlin</b><br>vailable)                                                                   | e College Semin                    | ar 24/07/                | " <b>2020 (Fri)</b> (r     | ot                |    |

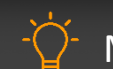

Mouse over to the section for display the setup icon

#### Course Main Page

|                                               |                                           | 🔒 twc.blackboard.com               | Ċ                                 |                      | 1                          |
|-----------------------------------------------|-------------------------------------------|------------------------------------|-----------------------------------|----------------------|----------------------------|
| 東華學院<br>TUNG WAH COLLEGE                      |                                           |                                    |                                   | 1                    | Lewis CHEUNG 31 🔻 🔱        |
| 8                                             |                                           | My Institution                     | n <b>Courses</b> Comm             | nunity Content Colle | ction System Admin         |
| [2019-20-1] ITSO1004 Blackboard Basic Uso     | <b>er Training</b> 💿 Home Page            |                                    |                                   | ۵                    | <b>Edit Mode is:</b>       |
| ⊕ ∿o⊡<br>Home                                 |                                           |                                    |                                   |                      |                            |
| [2019-20-1] ITSO1004<br>Blackboard Basic User |                                           |                                    |                                   |                      |                            |
| Add Co<br>Home Page                           | urse Module                               |                                    |                                   |                      | Customize Page 🛝           |
| Information 🔳 💿                               |                                           |                                    |                                   |                      |                            |
| Content 💿 🗸                                   | ly Announcements                          |                                    | To Do                             |                      |                            |
| Discussions O                                 | Course or Organization Announcements have | ve been posted in the last 7 days. | 9                                 |                      | Edit Notification Settings |
| Groups                                        |                                           | more announcements                 | What's Past Due                   |                      | Actions 😽                  |
| Tools                                         |                                           |                                    | <ul> <li>All Items (0)</li> </ul> |                      | 0                          |
|                                               | ly Tasks                                  |                                    |                                   |                      |                            |
| Assignment Lewis                              | / Tasks:                                  |                                    | What's Due                        |                      | Actions 😽                  |
| Assignment CL                                 | No tasks due.                             |                                    | Select Date: 09/03/2020           | Go Go                |                            |
|                                               |                                           | more tasks                         | <b>Today</b> (0)                  |                      | $\odot$                    |
|                                               | Vhat's New                                |                                    |                                   | Nothing Due Today    |                            |
|                                               |                                           |                                    | Tomorrow (0)                      |                      | $\odot$                    |
| Panonto Video                                 | Edit Not                                  | fication Settings Actions 😣        | This Week (0)                     |                      | O                          |
| Test My Grades                                | Surveys (1)                               | $\odot$                            | <b>Future</b> (0)                 |                      | 0                          |
|                                               | Last Up                                   | dated: September 3, 2020 4:03 PM   |                                   | Last Updated: S      | eptember 3, 2020 4:03 PM   |
|                                               |                                           |                                    |                                   |                      |                            |

# Assignment Submission

- Course enrollment updated every 24 hours
- Assignment submission make sure it is submitted
- Two types of assignment
  - Turnitin
  - Blackboard
- Wait until the submission is completed

## Turnitin Assignment

• keep submission number and save confirmation email

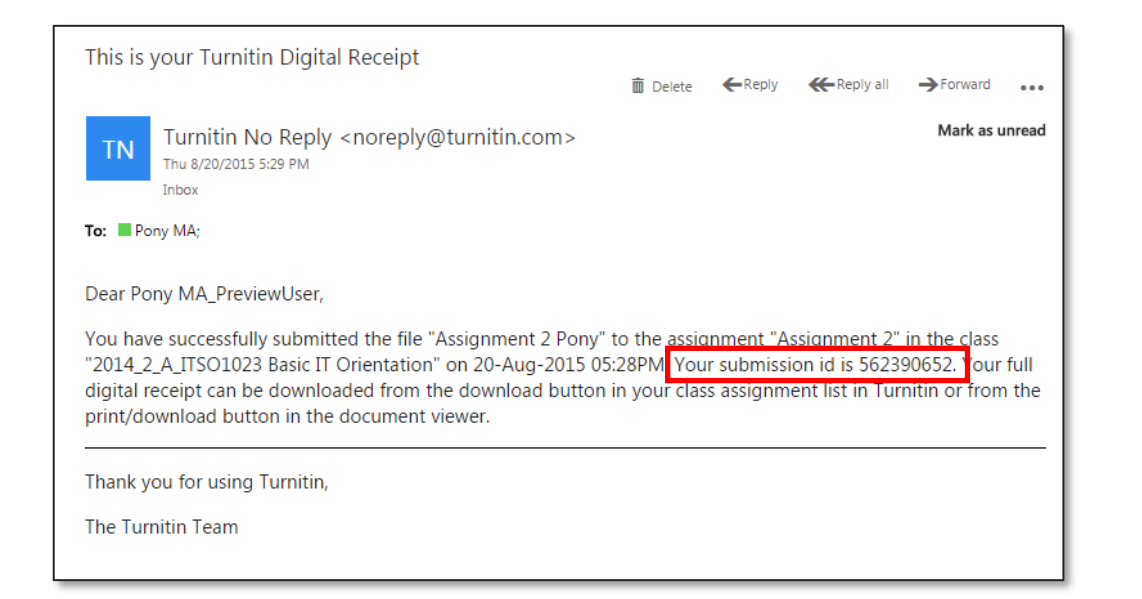

Congratulations – your submission is complete! This is your digital receipt. You can print a copy of this receipt from within the Document Viewer.

| Author:<br>BB 1                                                                | « Page 1 »                                                                                                    |
|--------------------------------------------------------------------------------|----------------------------------------------------------------------------------------------------|
| Assignment title:<br>test assignment                                           | 要要考验<br>The Prescale                                                                                                    |
| Submission title:<br>test assignmen paper1<br>File name:<br>PR_cover_memo.docx | State       Definition from the state based       Definition from the state based of the state of the state of th                                                                    |
| File size:<br>30.91K                                                           | The First Reg.<br>Line while provide his part from a general to the entries of "investing second for hardwoods<br>the first second second for a first OF Place part from Management Statement (MAR) with a Manage-<br>ter second second second second second part of the first second second sec |
| Page count:<br>2                                                               | is place to strong divident. We also in the form mathematical test in the formation of the set of the strong divident for the strong divident for the strong divident for the strong divident divident          |
| Word count:<br>197                                                             | The state of the state of the s       |
| Character count:<br>1146                                                       | Nogo (San<br>Anti-<br>Malan ang Takindago Jawa an Cilian                                                                                                    |
| Submission date:<br>08-Apr-2014 6:16 PM HKT                                    |                                                                                                    |
| Submission ID:<br>414412496                                                    |                                                                                                    |

# Turnitin Assignment

- Submission is a formal submission, it's not a trial.
- Timing for Similarity Report generation: (if re-submission is allowed)
  - 1st submission (instant or <30 minutes)</li>
  - 2nd submission (>24 Hours)
  - 3rd submission (>24 Hours)
- If you have submitted the assignment before deadline, you are not allowed to submit the assignment again after deadline even if the assignment allow late submission.

## Blackboard Assignment

keep submission confirmation number and save "Submission received" email

| Success! Your submission appears on this page. The submission confirmation number in 7bd3ac2<br>proof of your submission. <mark>View all of your submission receipts in My Grades.</mark>                       | 0-2592-4396-b6bc-f07494ee7e08. Copy and sav | ve this number as |
|----------------------------------------------------------------------------------------------------|---------------------------------------------|-------------------|
| Review Submission History: Test02                                                                                                    |                                             |                   |
| Submission received                                                                                                    |                                             |                   |
| do-not-reply@blackboard.com                                                                                                    | Assignment Details 🗸                        | > 53              |
| Today, 10:36 PM<br>Student 2 V                                                                                                    | GRADE<br>LAST GRADED ATTEMPT                | <u> </u>          |
| Inbox                                                                                                    | 4775407                                     |                   |
| Your work was received!                                                                                                    | 8/31/17 10:36 PM                            | /10               |
| You successfully submitted your coursework. Each time you submit coursework, you receive a unique<br>confirmation ID to verify when your submission was received. You can view your submission receipts on your |                                             |                   |
| My Grades page.                                                                                                    | Submission                                  |                   |
| Submission details:<br>Submission confirmation ID 7bd3ac2025924396b6bcf07494ee7e08                                                                                                    | Submission Text                             |                   |
| Title of course: 2015-16-1 IT 501024 reaching and Learning Online                                                                                                    |                                             |                   |
| Title of coursework: Test02                                                                                                    |                                             |                   |
| Size of written submission: 21bytes                                                                                                    |                                             |                   |
| Size and name of files received:<br>Unique Item ID (for administrator use only): _32665_1                                                                                                    |                                             |                   |
|                                                                                                    |                                             |                   |

## Panopto Video Platform

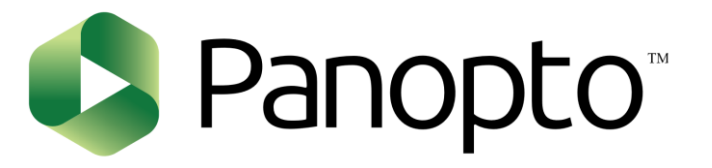

- Lecture/Class Capture
- College Seminar
- Integrated with Blackboard

| 東華學院<br>TUNG WAH COLLEGE Powered by<br>Panopto                                                                                                    |
|----------------------------------------------------------------------------------------------------|
|                                                                                                    |
| Sign in to Panopto                                                                                                    |
| TWC Blackboard 👻                                                                                                    |
| Sign in                                                                                                    |
| We use cookies to remember your preferences and measure how our site is used. By continuing to browse this site, you are agreeing to our use of cookies.<br>Learn more |

https://twc.ap.panopto.com

# Supported Browsers

|                                | Desktop Browser Versions | Mobile Browser Versions <sup>1</sup> |
|--------------------------------|--------------------------|--------------------------------------|
| Chrome <sup>2</sup>            | 63+                      | 63+                                  |
| Edge <sup>3</sup>              | 42+                      | 38+                                  |
| Firefox                        | 57+                      | 57+                                  |
| Internet Explorer <sup>4</sup> | Unsupported              | Unsupported                          |
| Safari                         | 12+ (Mac OS only)        | With iOS 11+                         |

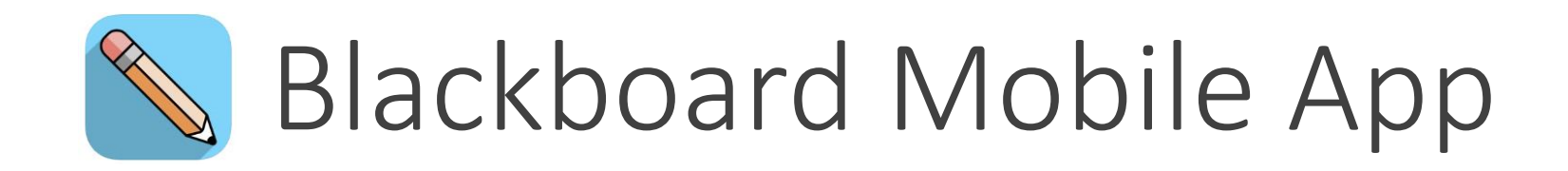

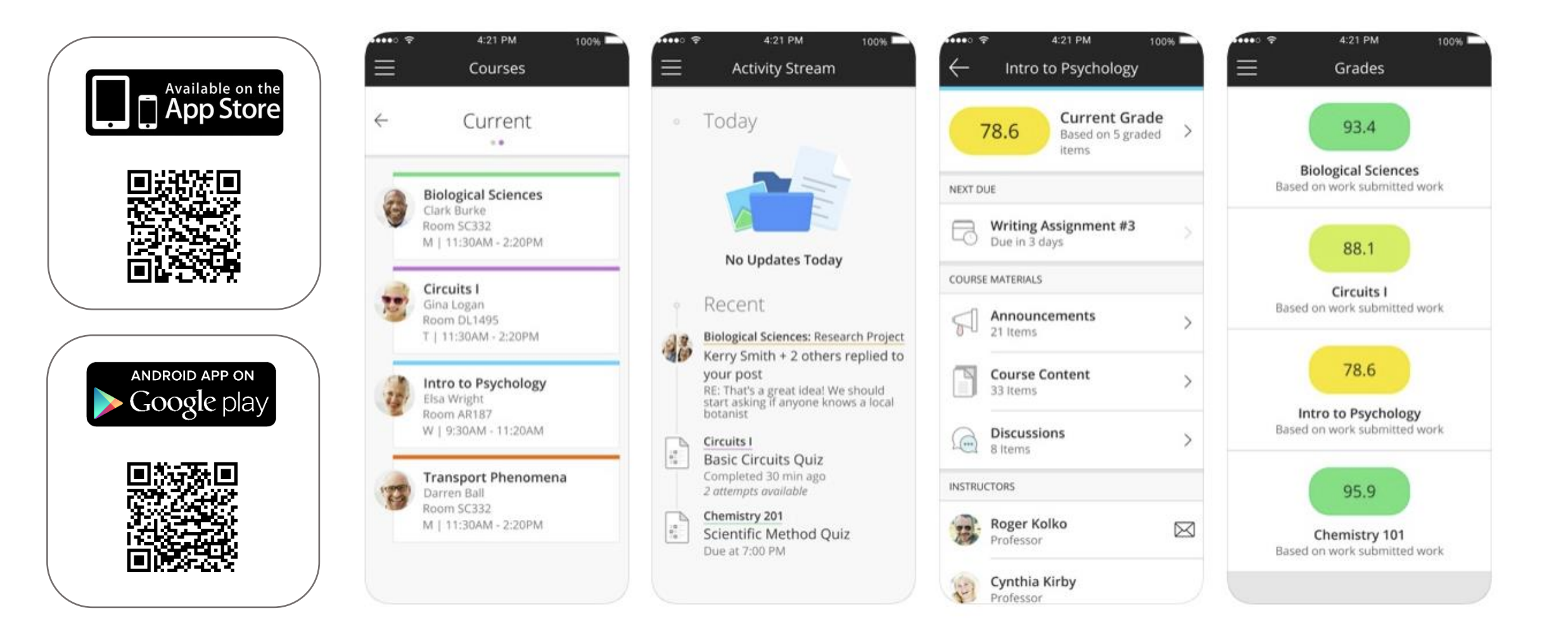

# Online Teaching

# Blackboard ULTRA

#### • Virtual Classroom

- Engage and interact between teachers and students
- Session recording feature for teachers
- Run in browsers, no software needs to install

Blackboard Collaborate User Interface Tour https://youtu.be/6SKSODqUeWg

### Blackboard Collaborate Ultra in Course Content

|   | 🕒 🔍 🖪 🚯 Assignmen                                         | nt Lewis – [2019-20- 🗙 | +                                                          |                         |                   |                      |              |                   |               |            |
|---|-----------------------------------------------------------|------------------------|------------------------------------------------------------|-------------------------|-------------------|----------------------|--------------|-------------------|---------------|------------|
| • | $+ \rightarrow \mathbf{C} \mathbf{\nabla} \mathbf{e}$     | twc.blackboard.com/v   | webapps/blackboard/content/                                | listContentEditable.j   | sp?content_id=    | =_117926_1&cour      | se_id=_6573_ | _1&m <del>y</del> | ४ 📴 🔺 (       | <b>9</b> : |
|   | 東華學院<br>TUNG WAH COLLEGE                                  |                        |                                                            |                         |                   |                      |              | Lewis             | CHEUNG 29 🔻   | ሳ          |
|   | ma                                                        |                        |                                                            | My Institution          | Courses           | Community            | Content Co   | ollection         | System Adm    | iin        |
| 8 |                                                           |                        |                                                            |                         |                   |                      |              |                   |               |            |
|   | [2019-20-1] ITSO1004 Bla                                  | ckboard Basic User Tra | aining 💿 Assignment                                        | Lewis                   |                   |                      | •            | N 6               | Edit Mode is: | ON         |
| Ð | 1↓ Q                                                      | 6                      |                                                            |                         |                   |                      |              |                   |               |            |
|   | [2019-20-1] ITSO1004<br>Blackboard Basic User<br>Training | Assignme               | ent Lewis 💿                                                |                         |                   |                      |              |                   |               |            |
|   | Home Page                                                 | Build Conte            | ent v Assessments v                                        | Tools v Partr           | ner Content 🗸     |                      |              | Disco             | ver Content   | Ťψ         |
|   | Information 🔳                                             | •                      |                                                            |                         |                   |                      |              |                   |               |            |
|   | Content                                                   | Sint (1)               | Blackboard Collaborate                                     | <u>e Ultra</u> 🛇        |                   |                      |              |                   |               |            |
|   | Discussions                                               | •                      | Enabled: Statistics Tracking                               |                         |                   |                      |              |                   |               |            |
|   | Groups                                                    | •                      | 20131112-1002-1521                                         |                         |                   |                      |              |                   |               |            |
|   | Tools                                                     | •                      |                                                            |                         |                   |                      |              |                   |               |            |
|   | Help                                                      |                        | Assignment 1                                               |                         |                   |                      |              |                   |               |            |
|   | Survey                                                    | •                      | Availability: Item is hidden fr                            | rom students. It was la | st available on O | oct 4, 2019 11:59 Pl | M.           |                   |               |            |
|   | Assignment Lewis                                          | •                      | Enabled: Statistics Tracking<br>This is a first assignment |                         |                   |                      |              |                   |               |            |
|   | Assignment CL 🛛                                           | •                      |                                                            |                         |                   |                      |              |                   |               |            |
|   | Assignment RL                                             | 0                      |                                                            |                         |                   |                      |              |                   |               |            |

#### Blackboard Collaborate Ultra in Tools

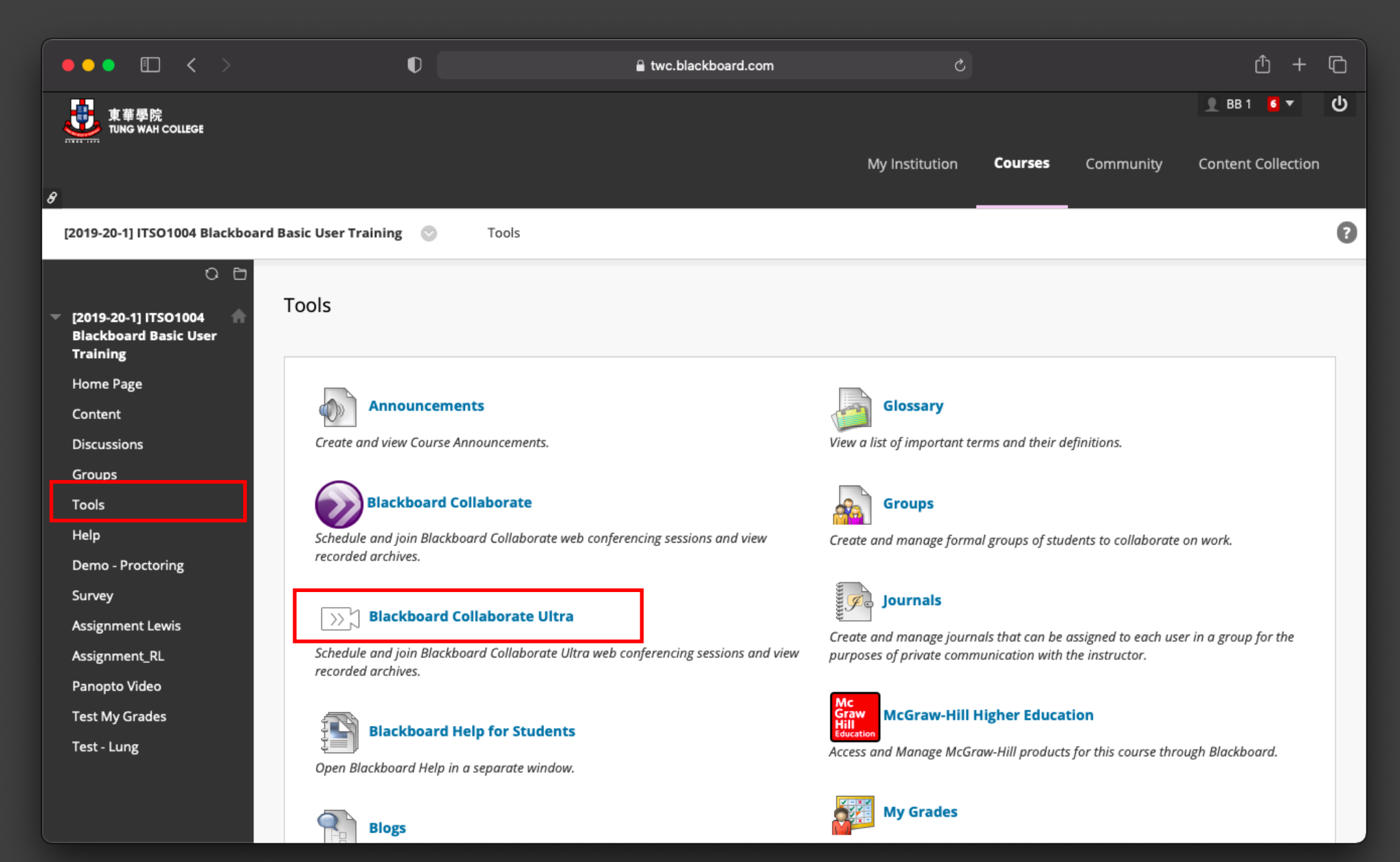

#### Blackboard Collaborate Ultra Session List

|        | 🕒 🔍 🚯 Blackboard Co                                         | ollaborate Ultra | - × +                               |                                                       |                                       |               |           |              |            |   |            |
|--------|-------------------------------------------------------------|------------------|-------------------------------------|-------------------------------------------------------|---------------------------------------|---------------|-----------|--------------|------------|---|------------|
| ÷      | $\div$ $\rightarrow$ C $\triangle$ $\bullet$ two            | c.blackboard.    | <b>com</b> /webapps/co              | llab-ultra/tool/collabultra                           | a?course_id=_6573_´                   | 1&mode=cpview |           |              | ☆ 📴        | * | <b>e</b> : |
| €<br>€ | [2019-20-1] ITSO1004 1<br>Blackboard Basic User<br>Training | Black            | kboard Collat                       | oorate Ultra                                          |                                       |               |           |              |            |   |            |
|        | Home Page                                                   | ●                |                                     |                                                       | Sess                                  | sions         |           |              |            |   | ?          |
|        | Information  Content                                        |                  | [2019-20-1] ITS0<br>Locked          | D1004 Blackboard Basic U                              | User Training - Cours                 | e Room        |           |              |            |   |            |
|        | Groups                                                      | Cre              | eate Session                        |                                                       |                                       |               | Filter by | All Upcoming | g Sessions | • | Q          |
|        | Tools<br>Help                                               |                  | <b>test</b><br>9/4/20, 3:32 PM      | – 9/4/20, 4:32 PM (in pro                             | ogress)                               |               |           |              |            |   |            |
|        | Survey Assignment Lewis Assignment CL                       |                  | Briefing on the<br>9/5/20, 10:45 AI | use of IT Resources from<br>M – 9/5/20, 11:30 PM (not | n TWC website (AM)<br>ot yet started) |               |           |              |            |   |            |
|        | Assignment_RL Online Teaching                               | •                | Briefing on the<br>9/5/20, 3:45 PM  | use of IT Resources from<br>– 9/5/20, 4:30 PM (not ye | n TWC website (PM)<br>ret started)    |               |           |              |            |   |            |
|        | xyz 🖾                                                       | •                |                                     |                                                       |                                       |               |           |              |            |   |            |
|        | Panopto Video                                               | •                |                                     |                                                       |                                       |               |           |              |            |   |            |
|        | Test My Grades                                              | •                |                                     |                                                       |                                       |               |           |              |            |   |            |

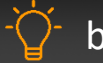

by default the class/session is only allow to join 15 mins before the start time

#### Starting Online Session

Click here to join the online teaching session

Ð

Join session

Error page will be displayed when no microphone or camera detected, click "X" to bypass the message

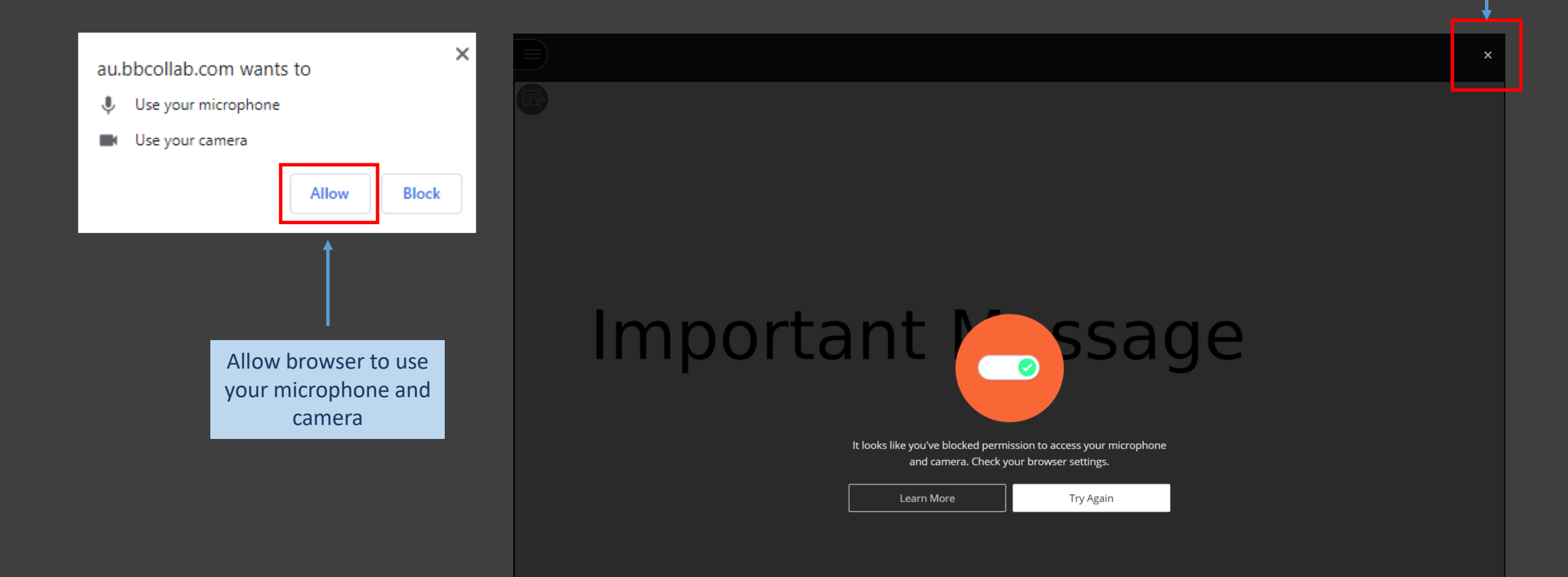

#### Test Audio & Video

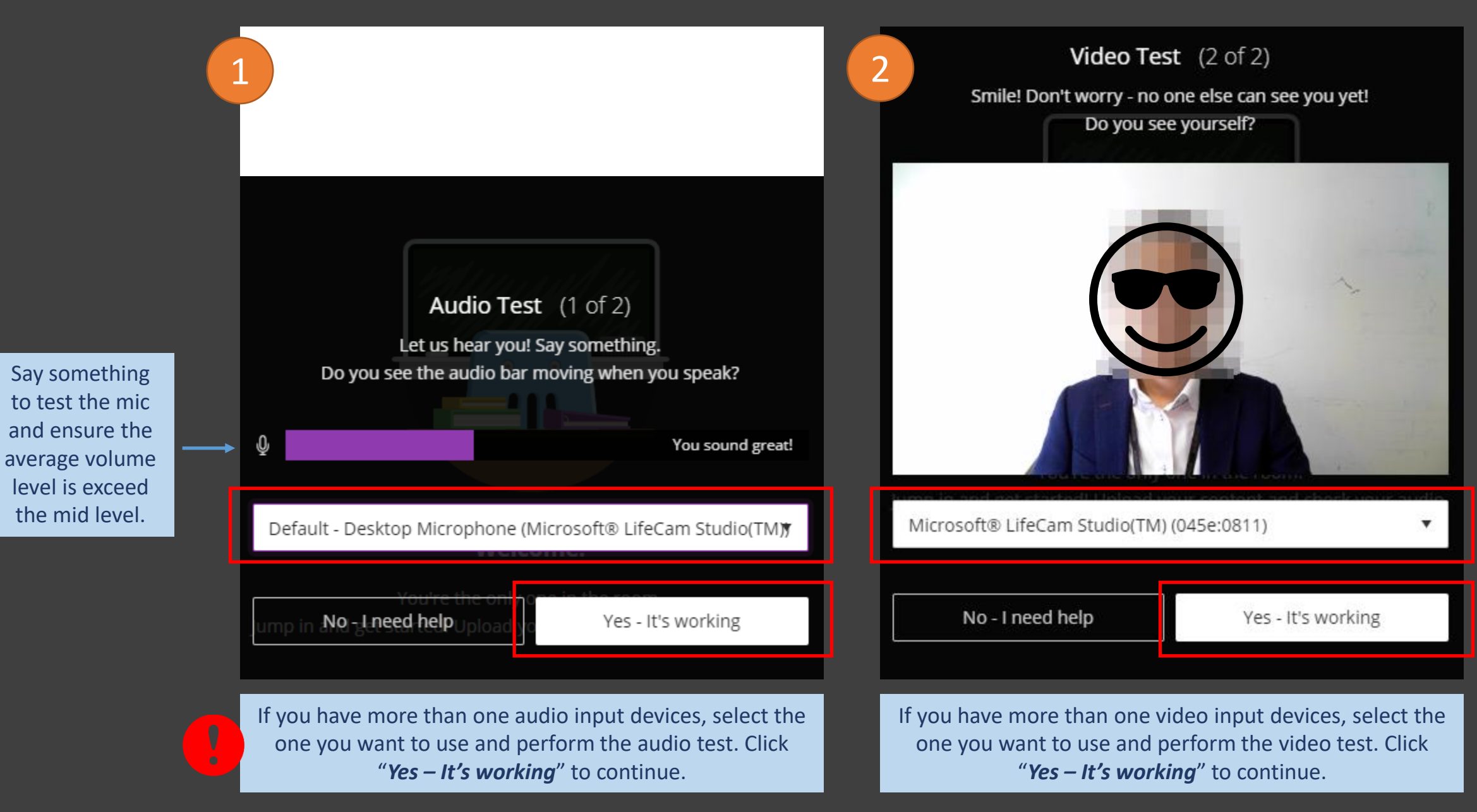

#### Online Session

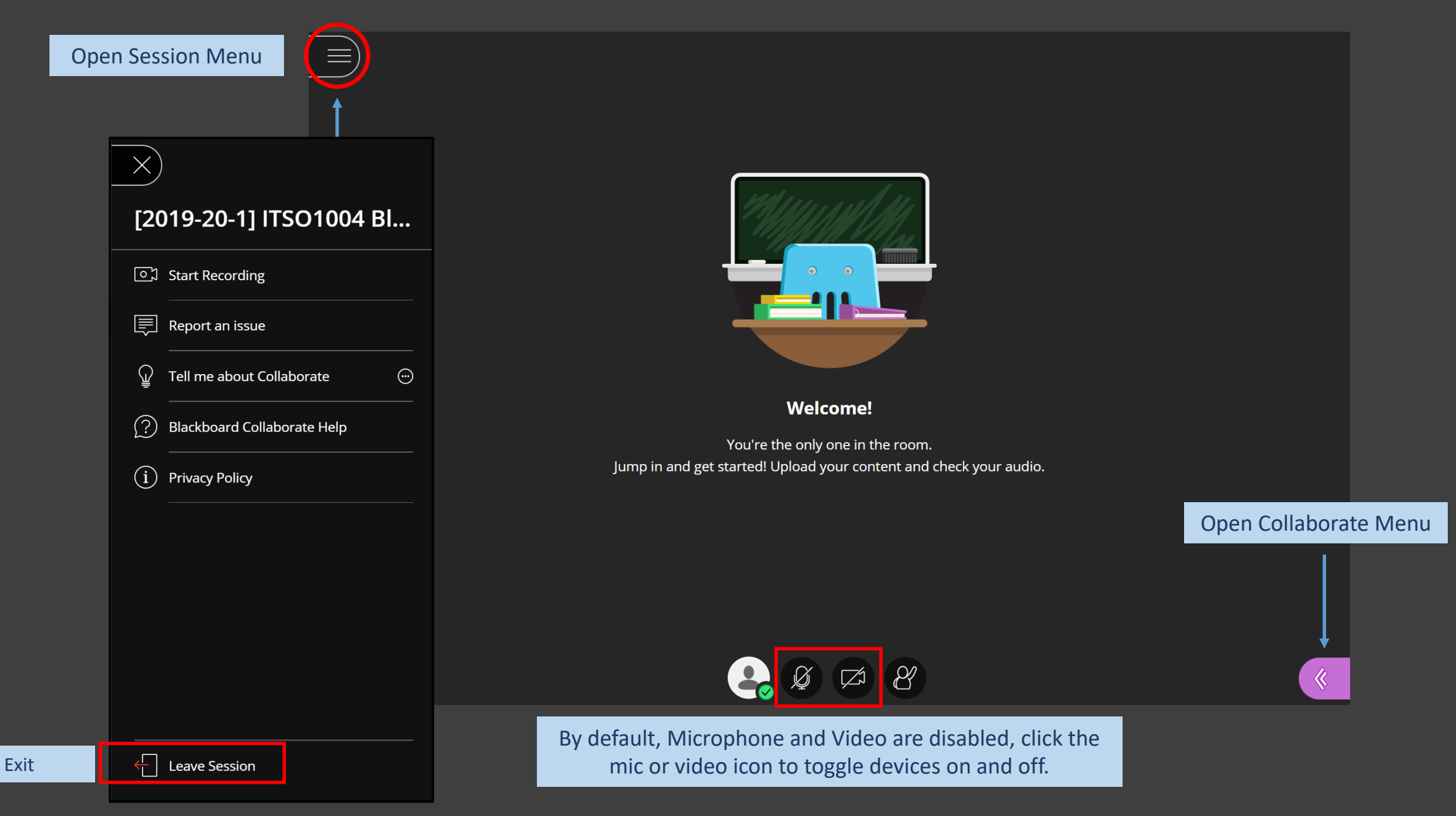

#### Collaborate Menu

#### To select what kind of content you would like to share

| Chat                                            | 1 Attendee 💮                 | Share Content            | My Settings                              |
|-------------------------------------------------|------------------------------|--------------------------|------------------------------------------|
| Find someone to chat with                       | Moderator (1)                | Primary Content          | Siu Kwong Lewis CHELING                  |
| Everyone >                                      | 💄 Siu Kwong Lewis CHEUNG 📃 💮 | Share Blank Whiteboard   | Moderator                                |
| Moderators >                                    |                              | Share Application/Screen | Audio and Video Settings                 |
|                                                 |                              | Share Files              | [①] Set up your camera and microphone    |
|                                                 |                              | Secondary Content        | Speaker Volume                           |
| <b>NEW Private Chat!</b><br>Learn how it works. |                              | Polling >                | 0% 100%                                  |
| <u>Start Tutorial</u>                           |                              | Timer >                  | Display Closed Captions (when available) |
|                                                 |                              | Interact                 |                                          |
|                                                 |                              | Breakout Groups          | Notification Settings 🗸 🗸                |
|                                                 |                              |                          | Session Settings 🗸 🗸                     |
|                                                 |                              |                          | Report an issue                          |
|                                                 |                              |                          |                                          |

#### Check Connection Status

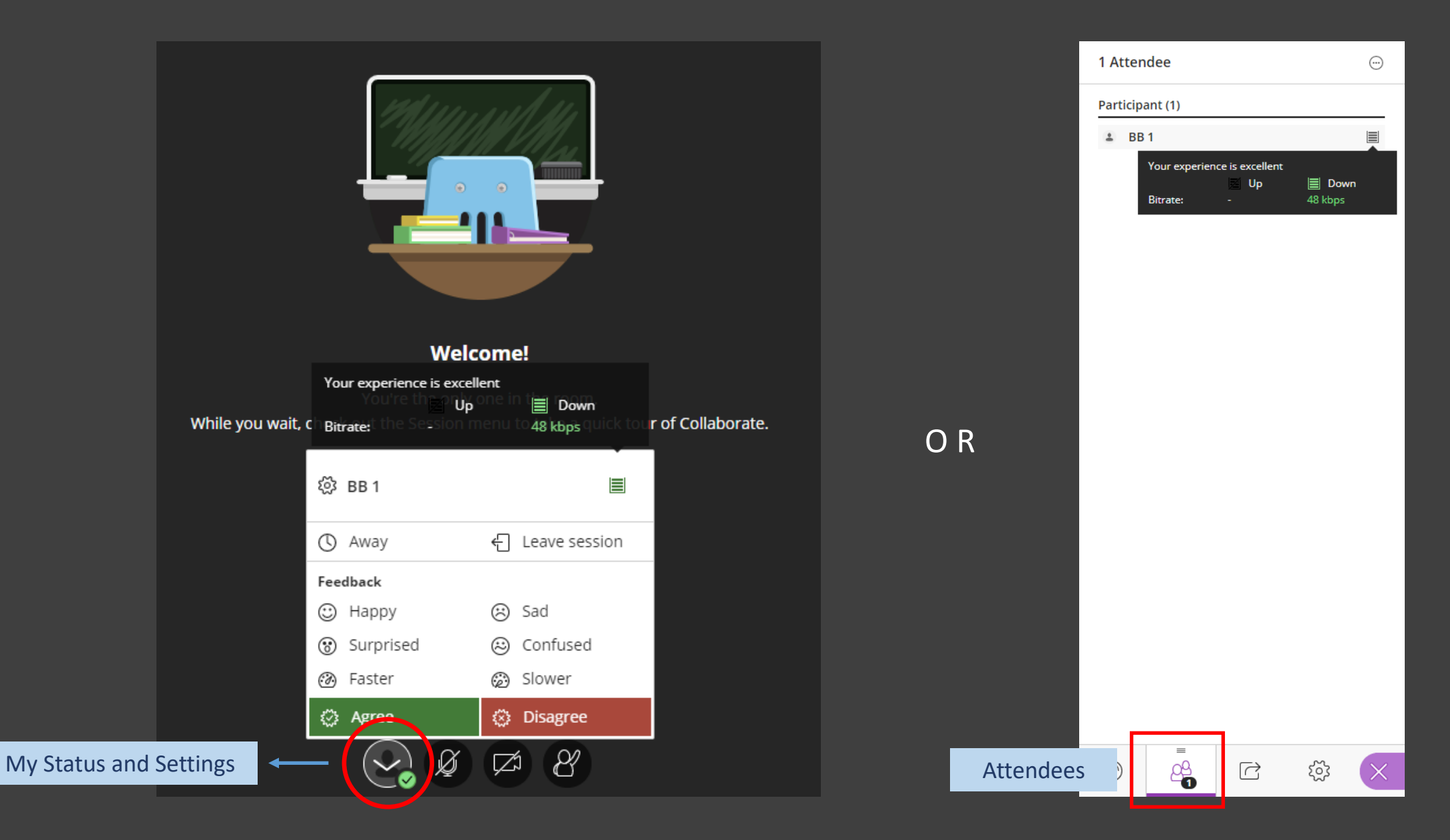

#### Most Common Problems

Headset device is not working

- Desktop: the audio 3.5mm input jack is various from different brand, suggest using USB headset
- Laptop: both 3.5mm or USB headset
- Re-test your audio device or restart your Blackboard Collaborate Ultra session

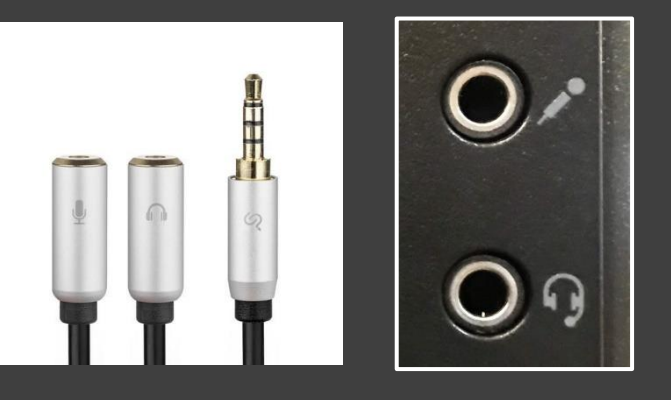

#### Blackboard Collaborate Ultra keep loading

 In this case most likely is related to browser cookie settings. Please refer to below link for resolution.

https://blackboard.secure.force.com/publickb articleview?id=kA7390000004FQK Blackboard Collaborate Ultra

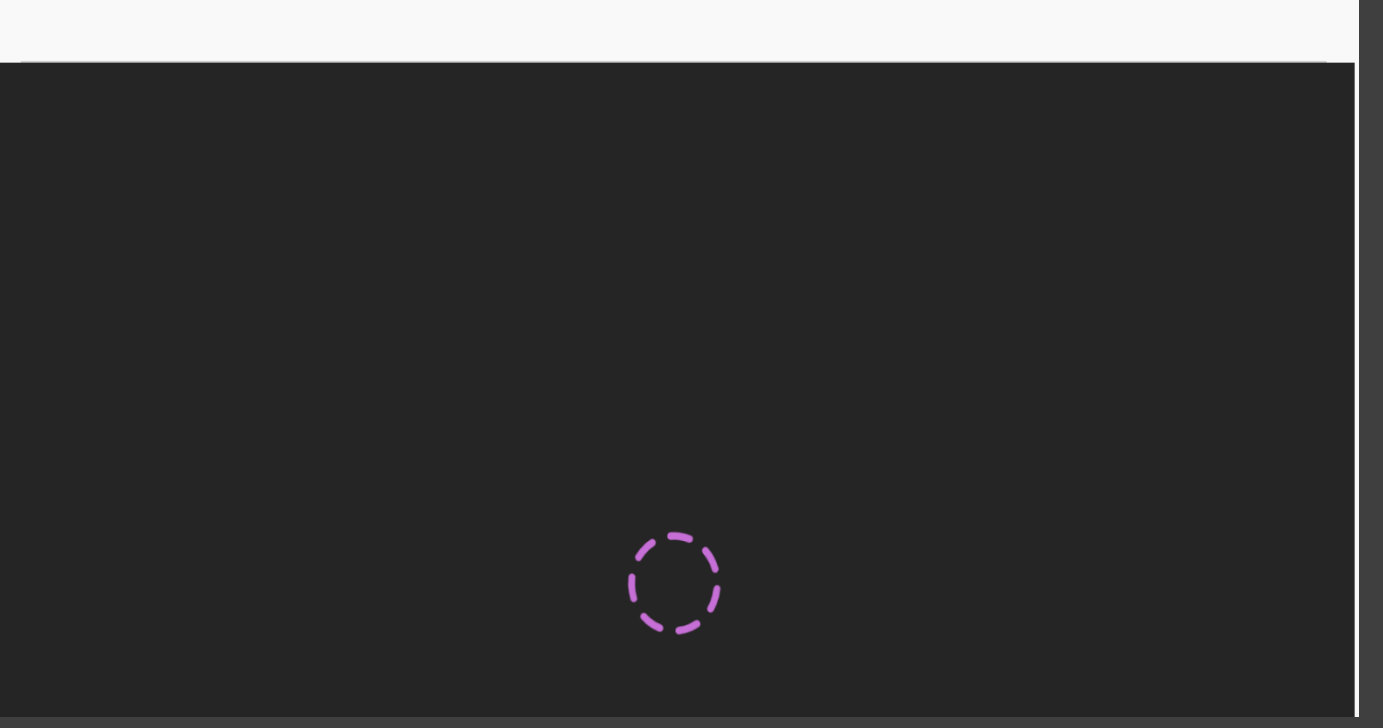

### Introduction to Blackboard Collaborate Ultra for Students

Headset device is not working

- Desktop: the audio 3.5mm input jack is various from different brand, suggest using USB headset
- Laptop: both 3.5mm or USB headset
- Re-test your audio device or restart your Blackboard Collaborate Ultra session

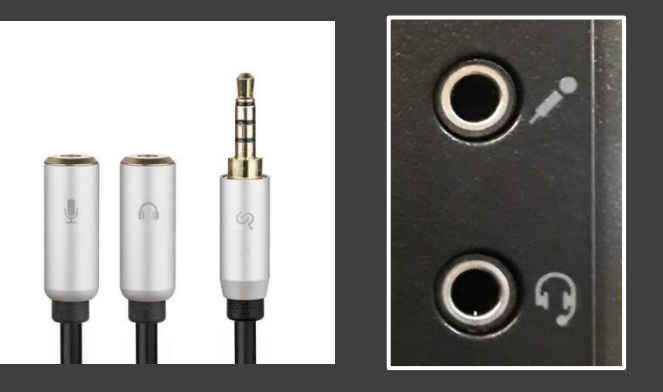

#### Blackboard Collaborate Ultra keep loading

 In this case most likely is related to browser cookie settings. Please refer to below link for resolution.

https://blackboard.secure.force.com/publickb articleview?id=kA7390000004FQK Blackboard Collaborate Ultra

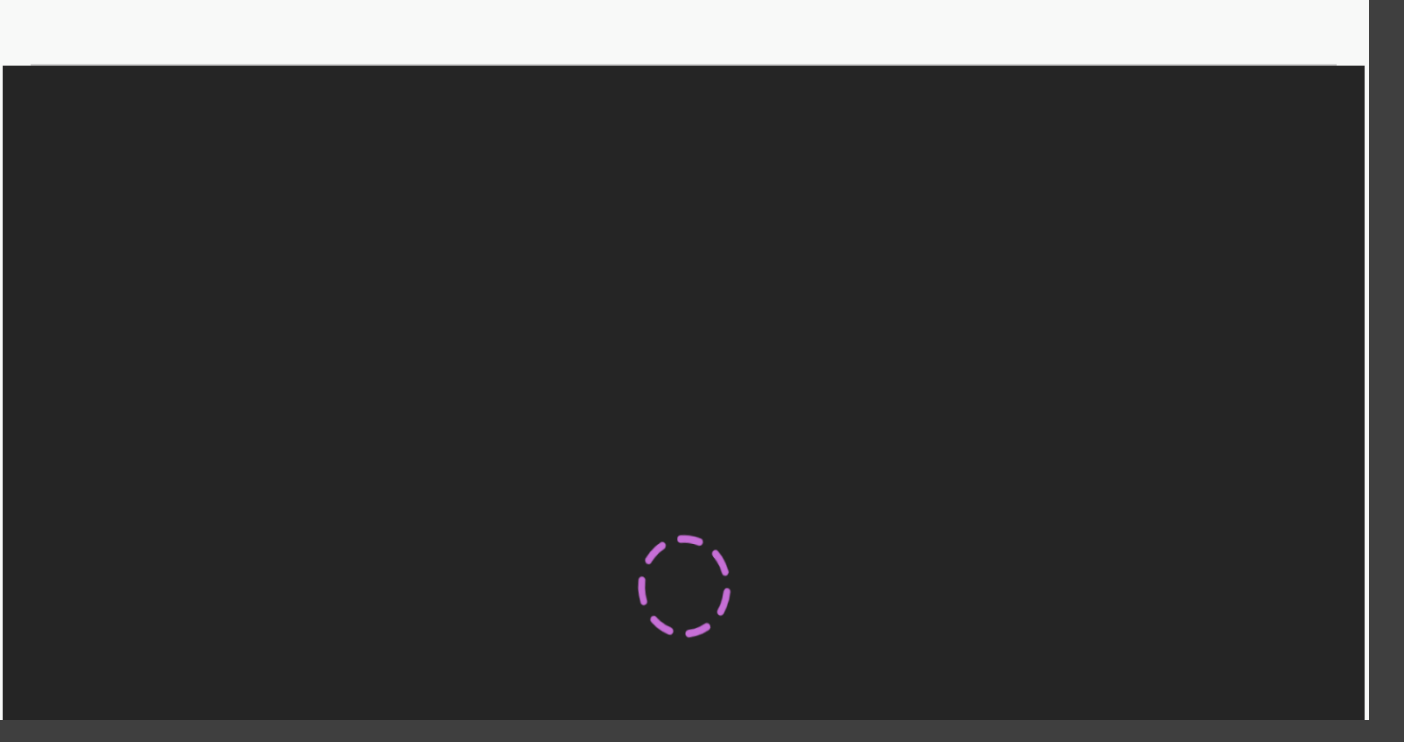

### Blackboard Collaborate Ultra Introduction Video for Students

- Introduction Video for Students can be found here
  - https://www.twc.edu.hk/itso
  - Help & Support -> Blackboard Collaborate Ultra

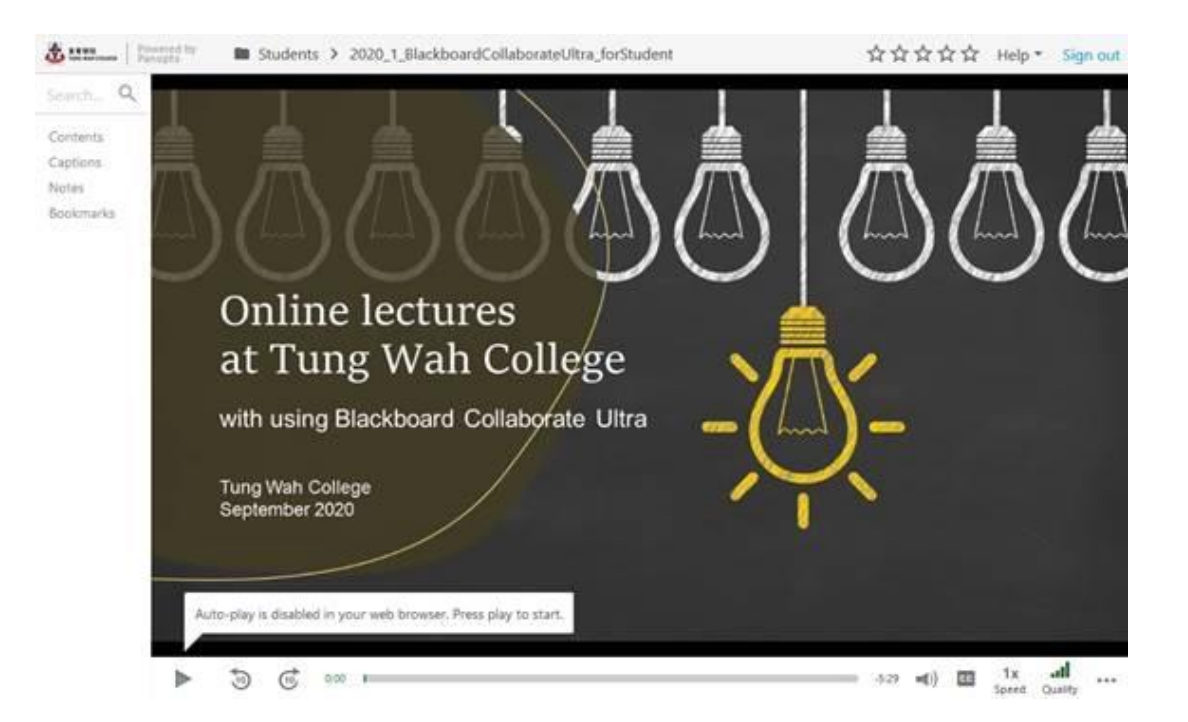

# IT Facilities

# Computer Laboratories

| Campus | Room | Photocopier | Opening Hours      |
|--------|------|-------------|--------------------|
| KPC    | 603  | 195         | When Library opens |
|        | 604  | × 6         | When Library opens |
| 170    | 905  | 1 5         | When no class      |
| МКА    | 1201 | ~           | When no class      |
| КНС    | 1606 | ~           | When Campus opens  |

# Learning Commons

| Campus | Room | Photocopier  | Opening Hours     |
|--------|------|--------------|-------------------|
| КРС    | 7/F  | $\checkmark$ | When Campus opens |
|        | 1/F  | ✓            | When Campus opens |
| МКВ    | 1201 | ✓            | When Campus opens |
| МКВ    | 1002 | $\checkmark$ | When Campus opens |
| КНС    | 16/F | $\checkmark$ | When Campus opens |

## Access the Classrooms

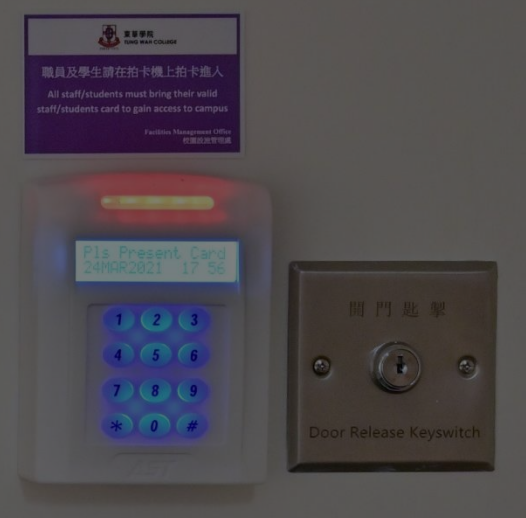

In normal circumstance, you can access the classrooms, computer laboratories, and learning commons by your Student ID card.

# IT Services

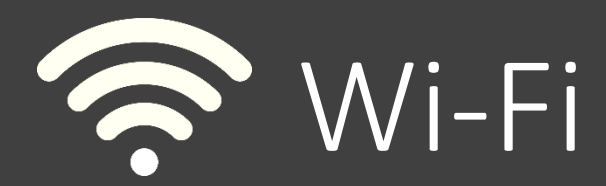

- Full Campus Coverage
- Use TWC\_WiFi
- Use **eduroam** when travelled to other universities
- Help available at: <u>https://www.twc.edu.hk/en/Admin</u> <u>istration\_Units/itso/help\_and\_sup</u> <u>port/help-wifi</u>
- Call IT Helpdesk if there is problem (3190 6640)

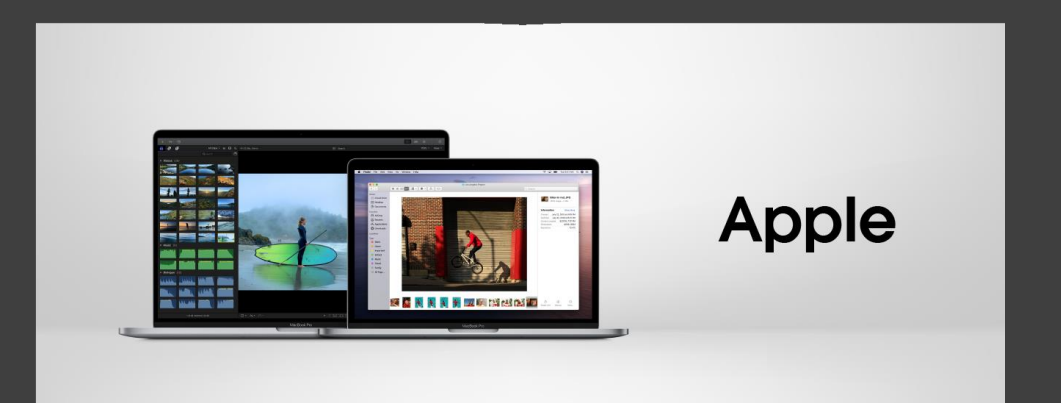

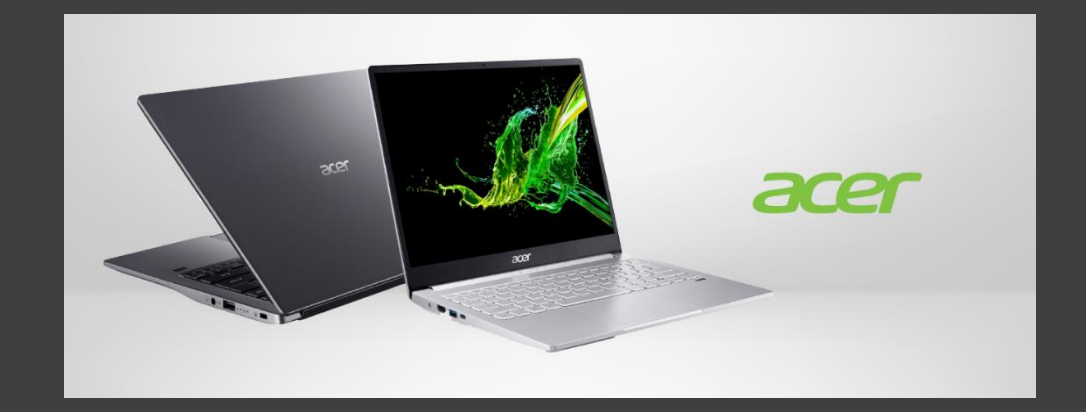

#### Notebook Ownership Programme Brand, model, price and available order date <u>To Be Confirmed</u>

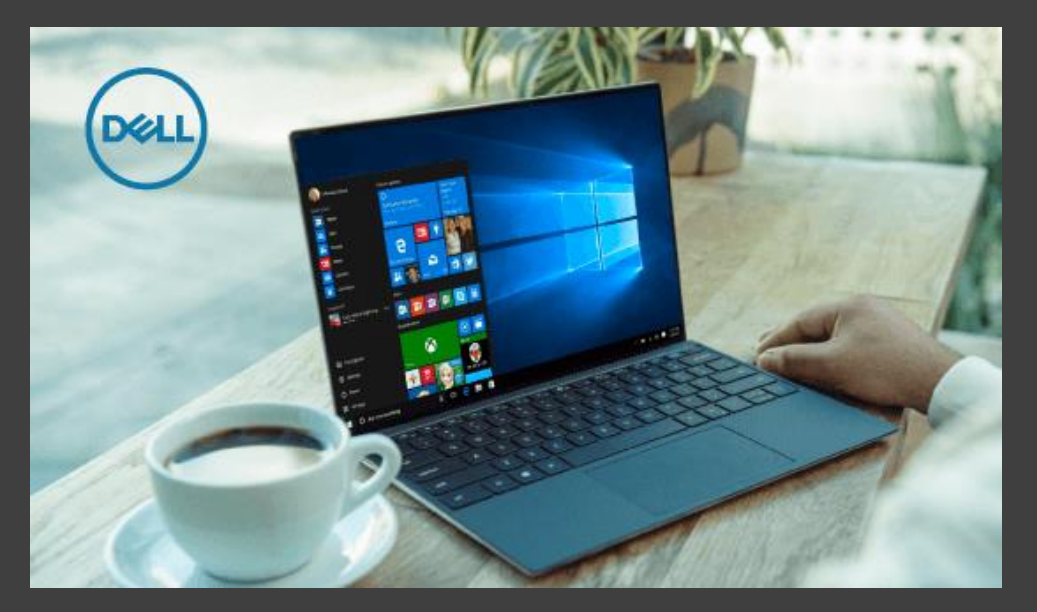

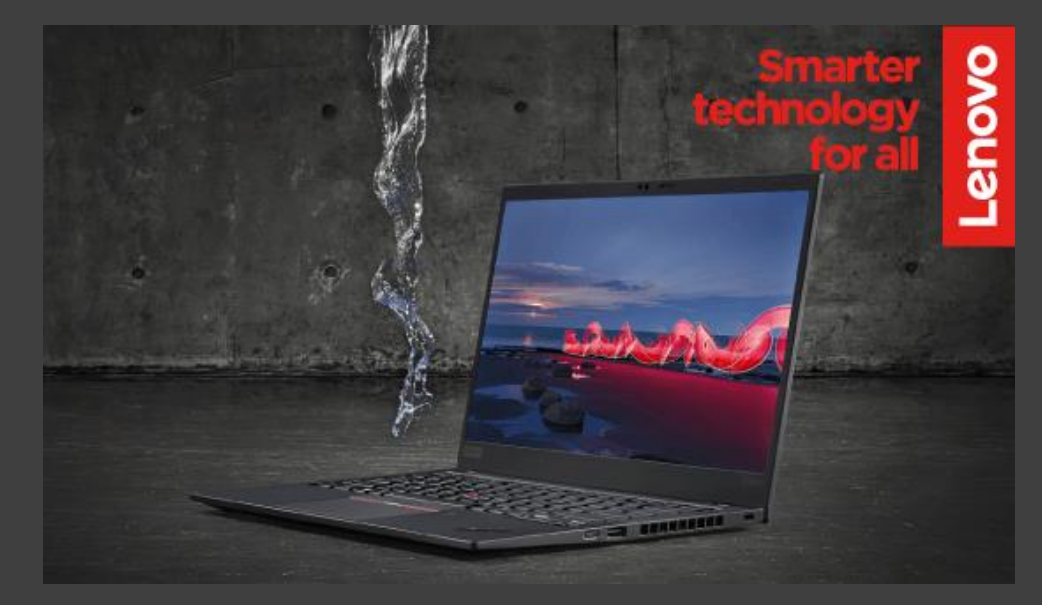

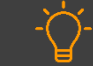

Some brands may offer their own programme during summer

### IT Systems for Students

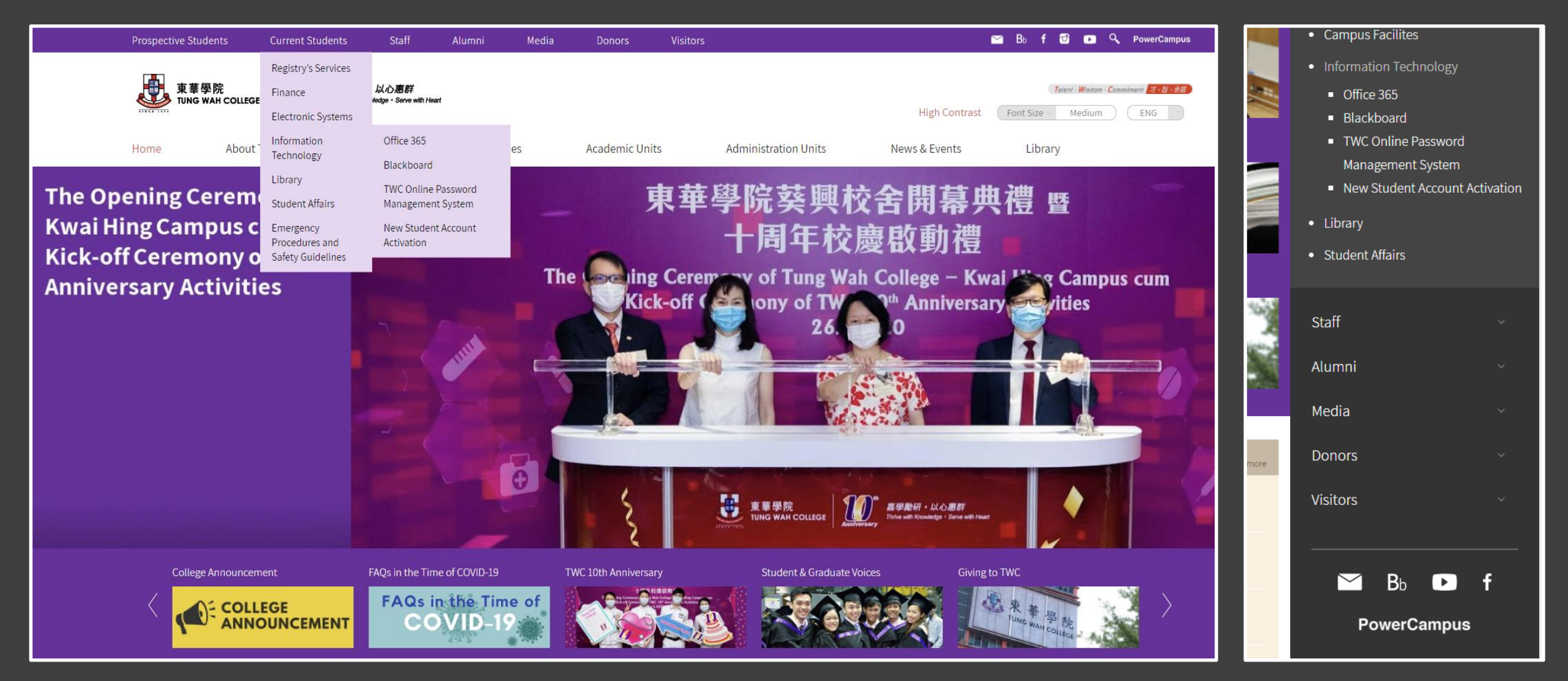

Desktop

Mobile

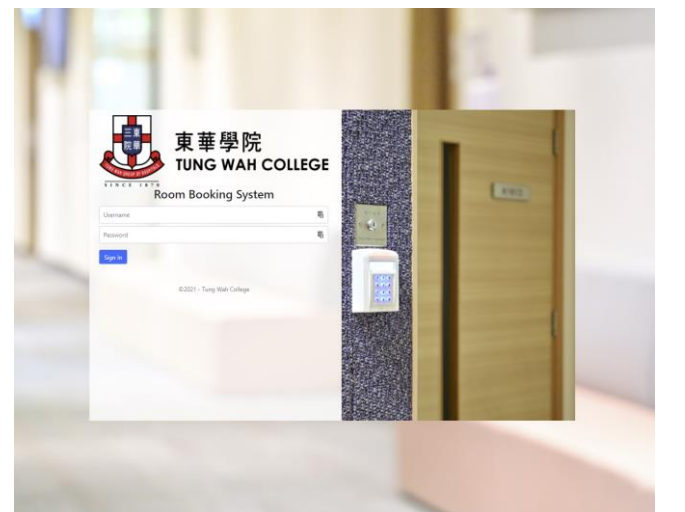

支軍學院 TUNG WAH COLLEGE

List of College Seminars

Welcome to e-Portfolio

personal learnin

Student ePortfolio is a fully featured electronic portfolio with social networking, Clinical Practicum Support System (CPSS) and College Seminar Registration for Work-Integrated Learning Programme (WILP) of Tung Wah College.

Share your achieve

and development in space you control Engage

Engage with other a

groups

#### **Community Service Programme**

To enable students to possess the attributes of being morally and intellectually responsive with social awareness and a caring attitude for needy people, all full-time students, and those as required by the programmes, have to complete a total of 30 hours of community service to fulfil the graduation requirement.

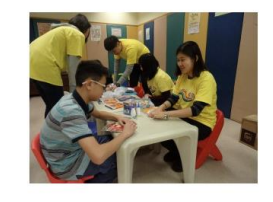

| 1 |                                                                              | 東東寺紀<br>Titles war Coulde                                                                                                    |
|---|------------------------------------------------------------------------------|----------------------------------------------------------------------------------------------------|
|   |                                                                              | Student Locker Application System                                                                                                    |
|   |                                                                              | Application period: 7 September 2020 - 31 December 2020                                                                                                    |
| ī | Apply Locker<br>Paymont Holdook<br>Stated Paymont Sy<br>Hy Locker<br>Loothet | Initial case finite served     Initial case in this served     Initial case in this serve |
|   |                                                                              | Deadline of clearance 15 August every year                                                                                                    |
|   |                                                                              | Students should particularly note (insplation regarding unsufficient use of lockers) is follows: 1.1 understand that the assignment of student blocks is subject to availability and my indication on prefered took locks to its for reference only. There is no guarantee that the locker is drawn accordingly to my web. 2. The ensured the regulators on the use of students lockers. (Student Handbook Appendix 10.9) at <u>Handbook and on on-Indicated and on-Indicated students index</u> . (Student Handbook Appendix 10.9) at <u>Handbook appendix to an on-Indicated students index</u> . (Student Handbook Appendix 10.9) at <u>Handbook appendix to an on-Indicated and on the facilities Namagement Office.  1.1 Even read and accepted. </u>                                                                                                    |

## Other Student Systems

- Student Locker System
- Room Booking System
- e-Portfolio System
- Community Service Programme System

### Office 365

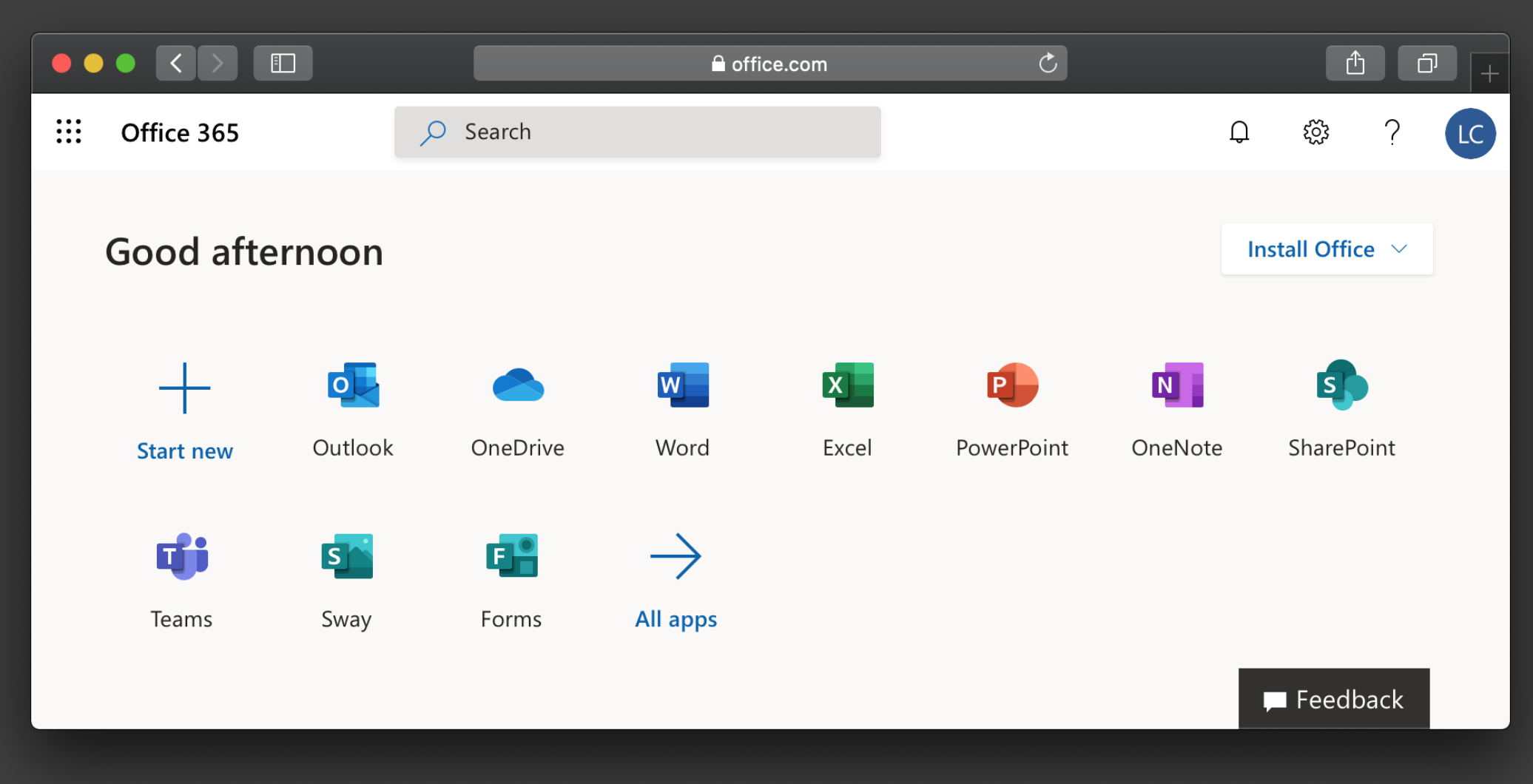

https://portal.office.com

## Office 365

- You can install office on up to 5 PCs or Macs, 5 tablets, and 5 smartphones.
- Using Microsoft Outlook App for mobile, other mail clients may have authentication and stability problem.
- Make use of OneDrive with 1TB cloud storage for access files anywhere, back up and protect, share and collaborate.

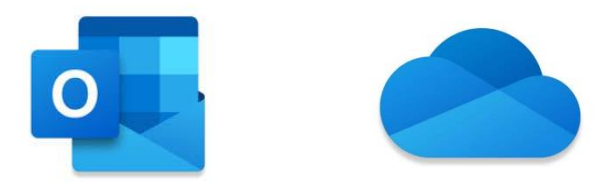

# General Information

### Contact Us

| Service Hours                 |                                                                                                    |                                     |                                          |                                                             |
|-------------------------------|----------------------------------------------------------------------------------------------------|-------------------------------------|------------------------------------------|-------------------------------------------------------------|
| Monday – Friday               | Semester 1, 2, 3<br>Semester breaks                                                                      | 8:30am – 7:30pm<br>8:30am – 5:30pm  |                                          |                                                             |
| Saturday                      | Semester 1, 2, 3<br>Semester breaks                                                                      | 8:30am – 5:00pm<br>Closed           |                                          |                                                             |
| Sunday and Public<br>Holidays |                                                                                                    | Closed                              |                                          |                                                             |
| Service Counters              |                                                                                                    | King's Park Campus<br>Room 905, 9/F | Mongkok Campus<br>Room 901, 9/F, Tower B | Kwai Hing Campus<br>Room 1606A, 16/F                        |
| Service Hours                 |                                                                                                    |                                     |                                          |                                                             |
| Monday – Friday               |                                                                                                    | 9:00am – 5:30pm                     |                                          | Tue and Thu: 9:00am -<br>5:30pm<br>Mon, Wed and Fri: Closed |
| Saturday                      | Semester 1, 2, 3<br>Semester breaks                                                                      | 9:00am – 5:00pm<br>Closed           | Closed                                   | Closed                                                      |
| Sunday and Public<br>Holidays |                                                                                                    |                                     | Closed                                   |                                                             |
| Office                        | Mongkok Campus                                                                                           |                                     |                                          |                                                             |
|                               | Room 901, 9/F and Room 1001, 10/F, Cheung Chin Lan Hong Building, 98 Shantung Street, Mongkok, Hong Kong |                                     |                                          |                                                             |
| Email                         | itso@twc.edu.hk                                                                                          |                                     |                                          |                                                             |

# Thank You